#### アップロードした PDF ファイルの差し替え方法

### ~間違えた PDF ファイルを選択、アップロードしてしまったら?~

<目次> 【ケース1】フォーム入力中での差し替え(まだ一時保存や申込完了していない状態) ・・・・・・・ |~2ページ 【ケース 2】一時保存している状態での差し替え(再申込開始ボタンで編集する) ・・・・・・・3~5ページ 【ケース3】申込を完了している状態での差し替え(マイページから編集する) ・・・・・・・6~9ページ

# 【ケース I】フォーム入力中での差し替え(まだー時保存や申込完了していない状態) 正しい PDF ファイルを再度「ファイルの選択」ボタンから選択してくだ さい。正しいファイルに差し替えることが可能です。

#### I. 再び「ファイルの選択」を押します。

| (5)保有資格 サンプル画面および注意事項<br>3つ以内で記入下さい。<br>※)資格分野、技術部門、専門科目等も記入して下さい。<br>例:技術士(建設部門鋼構造及びコンクリート)<br>※)月日は二桁数字で入力して下さい。<br>例:4月の場合、04と入力                                          |                 |        |                        |  |
|----------------------------------------------------------------------------------------------------|-----------------|--------|------------------------|--|
| (1)試験が一部免除となる対象資                                                                                                    | 格               |        |                        |  |
| 資格の名称                                                                                                    | 資格の分野・技術部門・専門科目 | 登録番号   | 取得年月日                  |  |
| 技術士                                                                                                    | XXXX部門・XXXX     | XXXXX号 | 西暦 2000 年 04 月<br>01 日 |  |
| 上記4項目全てを選択または入力すると、「ファイルの選択」ボタンが使えるようになります。<br>技術士・RCCMをお持ちの方は証書のいづれか1つをPDFファイルにして必ず添付してください。<br>証書ファイルを添付する場合は「ファイルの選択」ボタンからファイルをアップロードして下さい。<br>ファイルの選択 技術士登録証【誤】_土木四朗.pdf |                 |        |                        |  |

## 2. フォルダから正しい PDF ファイルを選択して「開く」を押します。

| (5)保有資格 サンブル画面および注意事項<br>3つ以内で記入下さい。<br>※) 資格分野、技術部門、専門科目等も記入して下さい。<br>例:技術士(建設部門鋼構造及びコンクリート)                                                     | <ul> <li></li></ul>    | ×<br>م |
|----------------------------------------------------------------------------------------------------|------------------------|--------|
| ※)月日は二桁数字で入力して下さい。<br>例:4月の場合、04と入力                                                                                                    | 整理▼ 新しいフォルター ■、        | - 🛯 🔞  |
| (1)試験が一部免除となる対象資格                                                                                                    | 名前                     |        |
| 資格の名称 資格の分野・技術部門・                                                                                                    | │ ▲ 技術士登録証【誤】_土木四朗.pdf |        |
| 技術士                                                                                                    | ▲ 技術士登録証【正】_土木四朗.pdf   |        |
| 上記4項目全てを選択または入力すると、「ファイルの選択」ボタ<br>技術士・RCCMをお持ちの方は証書のいづれか1つをPDFファ<br>証書ファイルを添付する場合は「ファイルの選択」ボタンからフ<br>ファイルの選択<br>技術士登録証【誤】_土木四朗.pdf<br>(2)その他の保有資格 |                        |        |

# 3. 「ファイルの選択」の横に正しいファイルが表示されていたら差し替え済みです。

| (5)保有資格 サンプル画面および注意事項<br>3つ以内で記入下さい。<br>※)資格分野、技術部門、専門科目等も記入して下さい。<br>例:技術士(建設部門鋼構造及びコンクリート)<br>※)月日は二桁数字で入力して下さい。<br>例:4月の場合、04と入力                                             |                                  |  |  |  |
|----------------------------------------------------------------------------------------------------|----------------------------------|--|--|--|
| (1)試験が一部免除となる対象資                                                                                                    | 格                                |  |  |  |
| 資格の名称                                                                                                    | 資格の名称 資格の分野・技術部門・専門科目 登録番号 取得年月日 |  |  |  |
| 技術士     XXXX部門・XXXX     XXXX号     西暦 2000 年 04                                                                                                    |                                  |  |  |  |
| 上記4項目全てを選択または入力すると、「ファイルの選択」ボタンが使えるようになります。<br>技術士・RCCMをお持ちの方は証書のいづれか1つをPDFファイルにして必ず添付してください。<br>証書ファイルを添付する場合は「ファイルの選択」ボタンからファイルをアップロードして下さい。<br>ファイルの選択<br>支術士登録証【正】_土木四朗.pdf |                                  |  |  |  |

【ケース 2】一時保存している状態での差し替え(再申込開始ボタンで編集する) 該当欄の「アップロードしたファイルを差し替える」ボタンから正しい PDF ファイルに差し替えることが可能です。

1. 申込フォームトップの「再申込開始」ボタンを押す。

|                                                | 1 707 | 24 |  |  |
|------------------------------------------------|-------|----|--|--|
| 受験申込み                                          |       |    |  |  |
| 受験申込受付期間:2025年6月2日 (月) 9:00~同6月30日 (月) 17:00まで |       |    |  |  |
| 申込開始 再申込開始 戻る                                  |       |    |  |  |

2. 一時保存パスワードを入力して、入力途中のフォームにアクセスする。

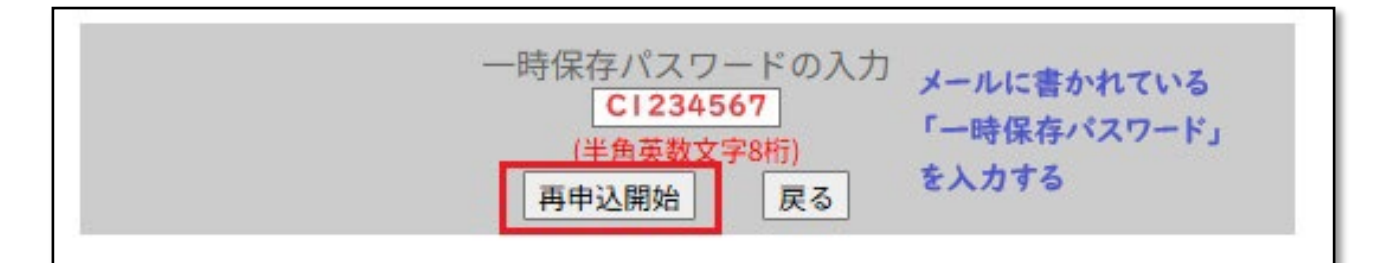

※ 一時保存パスワードは、申し込みフォーム一時保存後に、自動送信で送られてきたメール 「一時保存パスワードのお知らせ」に記載されています。

| ー時保存パスワードのお知らせ ー時保存ボタンを押下すると、<br>自動返信で送られてくるメール文                                                                                              |
|----------------------------------------------------------------------------------------------------|
| ※このメールは送信専用のメールアドレスから配信されています。<br>このメールにご返信いただいてもお答えできませんのでご了承下さい。<br>本メールに関するお問い合わせは、資格問い合わせ係(opcet-inquiry.or.jp)まで<br>ご連絡くださいますようお願いいたします。 |
| 土木四明 様                                                                                                    |
| 下記のとおり、一時保存パスワードをお知らせいたします。<br>一時保存パスワード:C1234567                                                                                             |
| 再申込URL: <u>https://www.</u>                                                                                                    |
| 再度、入力の続きをおこなう際には、<br>上記 URL からアクセスいただき、「再申込開始」をクリックして、<br>「一時保存パスワード」を入力して下さい。                                                                |
| なお、「一時保存」の状態では、受験申込みは完了していません。<br>続きの入力を終え、受験料の決済が完了した後、正式に申込完了となります。<br>ご注意下さい。                                                              |
| (本メールに関する問合せ先)<br>公益社団法人土木学会 技術推進機構 事務局<br>資格問い合わせ係 opcet-inquiry.or.jp                                                                       |

| (5)保有資格 サンプル画面および注意事項<br>3つ以内で記入下さい。<br>※)資格分野、技術部門、専門科目等も記入して下さい。<br>例:技術士(建設部門鋼構造及びコンクリート)<br>※)月日は二桁数字で入力して下さい。<br>例:4月の場合、04と入力            |             |               |        |                        |  |
|----------------------------------------------------------------------------------------------------|-------------|---------------|--------|------------------------|--|
| (1)試験が一部免除となる対象資                                                                                                    | 格           |               |        |                        |  |
| 資格の名称                                                                                                    | 資格          | の分野・技術部門・専門科目 | 登録番号   | 取得年月日                  |  |
| 技術士                                                                                                    | XXXX部門・XXXX |               | XXXXX号 | 西暦 2000 年 04 月<br>01 日 |  |
| 上記4項目全てを選択または入力すると、「ファイルの選択」ボタンが使えるようになります。<br>技術士・RCCMをお持ちの方は証書の「づれか1つをPDFファイルにして必ず添付してください。<br>証書ファイルを添付する場合は「ファイ」の選択」ボタンからファイルをアップロードして下さい。 |             |               |        |                        |  |
| アップロードしたファイルを差し替える 1N2025120160440c.pdf                                                                                                    |             |               |        |                        |  |

4. フォルダから正しい PDF ファイルを選択して「開く」を押します。

| (5)保有資格 サンプル画面および注意事項<br>3つ以内で記入下さい。<br>※)資格分野、技術部門、専門科目等も記入して下さい。<br>例:技術オ (建設部門鋼構造及びコンクリート)                          | <ul> <li>● 開く ×</li> <li>← → ∨ ↑ </li> <li>→ デス &gt; sumple ∨ ♂ sumpleの検索 </li> </ul>                             |
|----------------------------------------------------------------------------------------------------|----------------------------------------------------------------------------------------------------|
| ※)月日は二桁数字で入力して下さい。<br>例:4月の場合、04と入力                                                                                    | 整理 ▼ 新しいフォルダ-                                                                                                    |
| (1)試験が一部免除となる対象資格           資格の名称         資格の分野・技術部門・専門科目                                                              | <ul> <li>▲ 技術士登録証【誤】_土木四朗.pdf</li> <li>▲ 技術士登録証【正】_土木四朗.pdf</li> </ul>                                            |
| 技術士 ✓ XXXX部門・XXXX                                                                                                    | <b>■</b>                                                                                                    |
| 上記4項目全てを選択または入力すると、「ファイルの選択」ボタンが使えるよう<br>技術士・RCCMをお持ちの方は証書のいづれか1つをPDFファイルにして必ず<br>証書ファイルを添けする場合は「ファイルの選択」ボタンからファイルをアップ |                                                                                                    |
| アップロードしたファイルを差し替える<br>1N2025120160440c.pdf                                                                             | ファイル名(N):         技術士登録証【正】_土木四朗.pd ~         すべてのファイル (*.*) ~           モバイルからアップロード         開く(O)         キャンセル |
| (2)その他の保有資格                                                                                                    |                                                                                                    |

5. 「アップロードしたファイルを差し替える」の横に正しいファイル名が表示されてい ることを確認してください。

| (5)保有資格 サンプル画面および注意事項<br>3つ以内で記入下さい。<br>※)資格分野、技術部門、専門科目等も記入して下さい。<br>例:技術士(建設部門鋼構造及びコンクリート)<br>※)月日は二桁数字で入力して下さい。<br>例:4月の場合、04と入力            |                 |          |                        |  |
|----------------------------------------------------------------------------------------------------|-----------------|----------|------------------------|--|
| (1)試験が一部免除となる対象資                                                                                                    | 格               | <u> </u> |                        |  |
| 資格の名称                                                                                                    | 資格の分野・技術部門・専門科目 | 登録番号     | 取得年月日                  |  |
| 技術士                                                                                                    | XXXX部門・XXXX     | XXXXX号   | 西暦 2000 年 04 月<br>01 日 |  |
| 上記4項目全てを選択または入力すると、「ファイルの選択」ボタンが使えるようになります。<br>技術士・RCCMをお持ちの方は証書のいづれか1つをPDFファイルにして必ず添付してください。<br>証書ファイルを添付する場合は「ファイルの選択」ボタンからファイルをアップロードして下さい。 |                 |          |                        |  |
| アップロードしたファイルを差し替える 技術士登録証【正】_土木四朗.pdf 1N2025120160440c.pdf                                                                                     |                 |          |                        |  |

6. 入力フォーム最下部の「入力内容確認へ」を押してください。

| お支払い方法を選択して下さい。<br>● クレジットカード | 0コンビニ |    |         |
|-------------------------------|-------|----|---------|
|                               |       | 戻る | 入力内容確認へ |

7. ファイル更新通知がポップアップされますので、「OK」を押してください。

| 土木学会認定土木技術者資格制度<br>1級土木技術者資格(コースA) 受験申込み |                                        |  |  |  |
|------------------------------------------|----------------------------------------|--|--|--|
|                                          | 「入力内容の確認」<br>PDFダウンロード                 |  |  |  |
| (1)申込者個人(                                | に係わる事項                                 |  |  |  |
| フリガナ<br>氏名<br>ローマ字                       | ドボク シロウ<br>土木 四朗<br>DOBOKU SHIROU      |  |  |  |
| 性別<br>生年月日<br>資格分野<br>希望受験地<br>会員タイプ     | ファイル更新通知<br>※保有資格の証書ファイルが差し替えられま<br>した |  |  |  |
| 土木学会会員番<br>E-mail<br>(2)自宅住所             | ок                                     |  |  |  |

8. <u>ファイルを差し替えた該当欄に、正しく差し替えられたことを示すメッセージが表示</u> されますので確認してください。

| (5)保有資格                                        |                     |        |               |  |  |  |
|------------------------------------------------|---------------------|--------|---------------|--|--|--|
| (1)試験が一部免除                                     | 除となる対象資格            |        |               |  |  |  |
| 資格の名称                                          | 資格の分野・技術部門・専<br>門科目 | 登録番号   | 取得年月日         |  |  |  |
| 技術士                                            | XXXX部門・XXXX         | XXXXX号 | 2000年 04月 01日 |  |  |  |
| 証書 1N2025120160440c.pdf ※保有資格の証書ファイルが差し替えられました |                     |        |               |  |  |  |
| (2)その他の保有資格                                    |                     |        |               |  |  |  |

【ケース3】申込を完了している状態での差し替え(マイページから編集する)

<u>申込受付期間中に限りますが、</u>受験者マイページの「受験申込内容の変 更」ボタンから正しい PDF ファイルに差し替えることが可能です。

 日、受験者マイページログイン画面にアクセスして、ログインする。

| 土木学会認定土木技術者資格制度                                           | 受付完了メール<br>に書かれている |
|-----------------------------------------------------------|--------------------|
| マイページ ログイン                                                | 3点を入力              |
| 受付番号 1N12345617910123<br>ユーザーID 1234567<br>パスワード 12345678 |                    |
| ログイン                                                      |                    |

※ 受験者マイページのログイン方法は、申込完了後に、自動送信で送られてきたメール「受 験申込受付について」に記載されています。

| 土木学会認定1級土木技術者資格(コースA)受験申込受付について                                                                                                    |     |
|----------------------------------------------------------------------------------------------------|-----|
| <u></u>                                                                                                    |     |
| メール送付先:                                                                                                    |     |
| 受験料支払方法:クレジットカード                                                                                                    |     |
| ※クレジットカードの場合は、決済宗了メールが届いた時点で申込が宗了となります。                                                                                                    |     |
| ※決済を完了せず、途中でブラウザを閉じてしまった場合には、下記マイページURIに                                                                                                    |     |
| ログインして「受験料車決済」ボタンから車度決済処理を行ってください。                                                                                                    |     |
|                                                                                                    |     |
| (マイページログイン)                                                                                                    |     |
| 受付番号:1N12345617910123                                                                                                    |     |
| z - t = 1 D : 1234567                                                                                                    |     |
| $\sqrt{2} - \frac{1}{2} = \frac{1}{2} \frac{1}{2} 1$ |     |
| マイページURL:                                                                                                    |     |
| https://www                                                                                                    |     |
| nttps://www.                                                                                                    |     |
| ●受験申认内容の変更・確認方法                                                                                                    |     |
| ● スパーニー・コーン にんりいん<br>1 受験申认受付期間内に限り、申认内容の変更・確認ができます。申认受付期間を過ぎて                                                                                                    |     |
| しまうと、申込内容は確定し、変更・確認することはできませんのでご注意ください。                                                                                                    |     |
| 2 上記「マイページURI」をクリック⇒上記『受付番号』『ユーザーID』および『パスワ                                                                                                    |     |
| ドルを表示された画面のそれぞれの欄に入力⇒「ログイン」ボタンをクリックしてください                                                                                                    | L). |
| 3 申込内容の変更をしたい方は、「受験申込内容の変更」ボタンを押し、変更箇所を修正して                                                                                                    | - 0 |
| ください、また、申込内容の確認のみをしたい方は「受験申込内容の確認」ポタンを押して                                                                                                    | -   |
| ください                                                                                                    | -   |
|                                                                                                    |     |
|                                                                                                    |     |
|                                                                                                    |     |
| (本メールに関する問合せ先)                                                                                                    |     |
| 公益社団法人土木学会 技術推進機構 事務局                                                                                                    |     |
| 資格問い合わせ係 opcet-inquiry@jsce.or.jp                                                                                                    |     |
|                                                                                                    | _   |

| 2020 土木学会認定土木技術者資格制度 1級土7                    | <b>ト技術者資格(コース</b> A) | 土木 四朗 様          | 最新の情報に更新           | ログアウト |
|----------------------------------------------|----------------------|------------------|--------------------|-------|
| 完了 未完了 —                                     |                      |                  |                    |       |
|                                              |                      |                  |                    |       |
| 手続きの流れ                                       |                      |                  |                    |       |
| ※実行したい処理のボタンをクリックしてください。                     |                      | 受験申込み受           | を付期間中に限り、          |       |
| ※育芭ボダンは現住美行可能な手続きです。<br>※赤枠で囲まれた手続きを進めてください。 |                      | このボタンか           | いら申込内容を修正す         | 可能    |
| 受験申込み                                        | (内容の確認・変更をしたい時→)     | 受験申込内容の確認        | 験申込内容の変更           |       |
|                                              |                      |                  |                    |       |
| 受験料のお支払い                                     | (決済に失敗した時→)          | 受驗料面決済           |                    |       |
| コンビニ払いのかたはコンビニでお支払いを済                        |                      | ※決済に失敗した場合はここで再度 | <b>記決済を行ってください</b> |       |
|                                              |                      |                  |                    |       |
| 領収書発行(受験料)                                   |                      |                  |                    |       |
| <                                            |                      |                  |                    |       |
| 受験~合格発表                                      |                      |                  |                    |       |
|                                              |                      |                  |                    |       |
| 認定証交付申請                                      |                      |                  |                    |       |
| 合格者のみお手続きができます。                              |                      |                  |                    |       |
| •                                            |                      |                  |                    |       |

 該当する欄の「アップロードしたファイルを差し替える」ボタンから、正しいファイ ルを選択して、「開く」を押します。

| (5)保有資格 サンプル画面および                                                      | 注意事項                                                | 0 開く                     |                               |               |                |       | × |
|------------------------------------------------------------------------|-----------------------------------------------------|--------------------------|-------------------------------|---------------|----------------|-------|---|
| 3つ以内で記入下さい。<br>※) 資格分野、技術部門、専門科<br>例:技術士(建設部門鋼構造及び<br>※) 日日は二桁数字で入力して下 | 目等も記入して下さい。<br>「コンクリート)<br>「さい                      | $\leftarrow \rightarrow$ | <ul> <li>         ↑</li></ul> | ~ C           | sumpleの検索      |       | Q |
| 例:4月の場合、04と入力                                                          |                                                     | 整理 ▼                     | 新しいフォルダー                      |               | ≣ ▪            |       | • |
| (1)試験が一部免除となる対象資格                                                      |                                                     | -                        | 名前                            | ^             |                |       |   |
| 資格の名称                                                                  | 資格の分野・技術部門・専門科目                                     | -1                       | 🔒 技術士登録証【誤】_土木四朗.pdf          |               |                |       |   |
| 技術士・                                                                   | XXXX部門・XXXX                                         |                          | 🔊 技術士登録証【正】_土木四朗.pdf          |               |                |       |   |
|                                                                        |                                                     | *                        |                               |               |                |       |   |
| 上記4項目全てを選択または入力する                                                      | と、「ファイルの選択」ボタンが使えるよ                                 |                          |                               |               |                |       |   |
| 技術士・RCCMをお持ちの方は証書<br>証書ファイルを添付する場合は「ファ                                 | gのいつれか1つをPDFファイルにして必<br><u>ァイルの</u> 選択」ボタンからファイルをアッ | -                        |                               |               |                |       |   |
| アップロードしたファイルを差し替                                                       | まえる 1N2025120160440c.pdf                            |                          | ファイル名(N): 技術士登録証              | 【正】_土木四朗.pd ~ | すべてのファイル (*.*) |       | ~ |
| (2)その他の保有資格                                                            |                                                     |                          |                               | モバイルからアップロード  | 開<(O)          | キャンセル | · |

4. 「アップロードしたファイルを差し替える」の横に正しいファイル名が表示されてい ることを確認してください。

| (5)保有資格 サンプル画面および注意事項<br>3つ以内で記入下さい。<br>※)資格分野、技術部門、専門科目等も記入して下さい。<br>例:技術士(建設部門鋼構造及びコンクリート)<br>※)月日は二桁数字で入力して下さい。<br>例:4月の場合、04と入力            |                 |        |                        |  |
|----------------------------------------------------------------------------------------------------|-----------------|--------|------------------------|--|
| (1)試験が一部免除となる対象資格                                                                                                    |                 |        |                        |  |
| 資格の名称                                                                                                    | 資格の分野・技術部門・専門科目 | 登録番号   | 取得年月日                  |  |
| [技術士 ✔]                                                                                                    | XXXX部門・XXXX     | XXXXX号 | 西暦 2000 年 04 月<br>01 日 |  |
| 上記4項目全てを選択または入力すると、「ファイルの選択」ボタンが使えるようになります。<br>技術士・RCCMをお持ちの方は証書のいづれか1つをPDFファイルにして必ず添付してください。<br>証書ファイルを添付する場合は「ファイルの選択」ボタンからファイルをアップロードして下さい。 |                 |        |                        |  |

5. 人力フォーム最下部の「変更確認へ」を押してください。

| 戻る | 変更確認へ |
|----|-------|
|    |       |

6. ファイル更新通知がポップアップされますので、「OK」を押してください。

|                           | 「変更内容の確認」<br>PDFダウ                |  |
|---------------------------|-----------------------------------|--|
| l)申込者個ノ                   | 人に係わる事項                           |  |
| フリガナ<br>5名<br>1ーマ字        | ドボク シロウ<br>土木 四朗<br>DOBOKU SHIROU |  |
| £別<br>∈年月日                | ファイル更新通知                          |  |
| (格分野)<br>(空受験地)<br>(員タイプ) | ※保有資格の証書ファイルが差し替えられま<br>した        |  |
| :木学会会員:                   | OK                                |  |

7. ファイルを差し替えた該当欄に、正しく差し替えられたことを示すメッセージが表示 されますので確認してください。

|   | 資格の名称 | 資格の分野・技術部門・専<br>門科目 | 登録番号   | 取得年月日         |
|---|-------|---------------------|--------|---------------|
| 2 | 技術士   | XXXX部門・XXXX         | XXXXX号 | 2000年 04月 01日 |

8. 確認ページ最下部の「完了へ」を押してください。

| 上記内容をご確認のうえ、[完了へ]のボタンを押して次にお進みください。         |  |
|---------------------------------------------|--|
| 完了へ 戻る<br>ブラウザのパ <del>ックボタン</del> は使わないで下さい |  |

以上